## 路口號誌燈

#### 作者:葉冨豪

#### 路口號誌燈

本單元是透過路口號誌燈實作,讓同學了解 APP Inventor 與 Arduino 的整合應用,並學習到相關的程式邏輯概念。主要是以 Arduino 電路模擬號誌燈情境, 經由 APP Inventor 製作藍芽遙控程式,並執行藍芽連接、控制訊號傳送及接收、燈號 LED 控制、中斷藍芽連接,總結以上我們將 APP 的需求整理成列表如下:

|      | 需求名稱   | 需求說明                 | 對應元件            |
|------|--------|----------------------|-----------------|
| 需求1  | 狀態     | 顯示藍芽連線狀態             | Label           |
| 需求 2 | 藍芽裝置選單 | 讓使用者選擇周遭可連線<br>的藍芽裝置 | ListPicker      |
| 需求 3 | 轉換號誌   | 依使用者指令轉換路口號<br>誌燈    | Button          |
| 需求 4 | 中斷連線   | 讓使用者中斷藍芽連接           | Button          |
| 需求 5 | 藍芽連線   | 將 APP 連線至藍芽裝置        | BluetoothClient |

#### 需要材料:

| 材料名稱          | 數量 |
|---------------|----|
| Arduino Uno 板 | 1  |
| 麵包板           | 1  |
| 藍芽模組(HC-05)   | 1  |
| 1K 電阻(棕黑紅金)   | 3  |
| 發光二極體(紅)      | 1  |
| 發光二極體(黃)      | 1  |
| 發光二極體(綠)      | 1  |

# 

APP Inventor 2 程式設計

[Arduino 板線路圖]

- 紅色 LED 連接 Pin 8
- 黃色 LED 連接 Pin 6
- 綠色 LED 連接 Pin 4

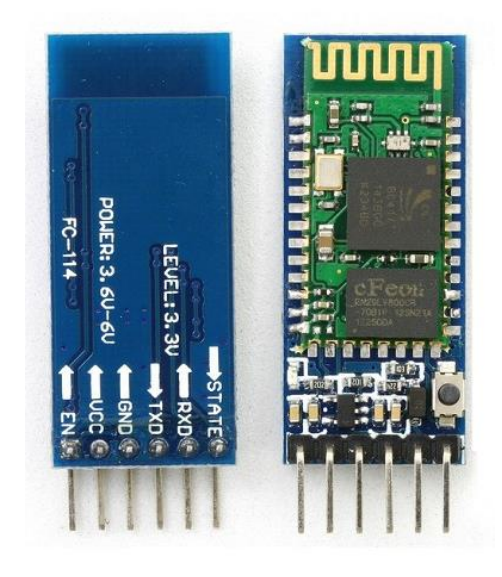

[Arduino 藍芽模組 HC-05 圖]

- 藍芽模組 VCC 連接正極
- 藍芽模組 GND 連接負極
- TXD (設備發送端,即輸出)連接 Pin 2
- RXD (設備接收端,即輸入)連接 Pin 3

#### 元件架構完整圖:

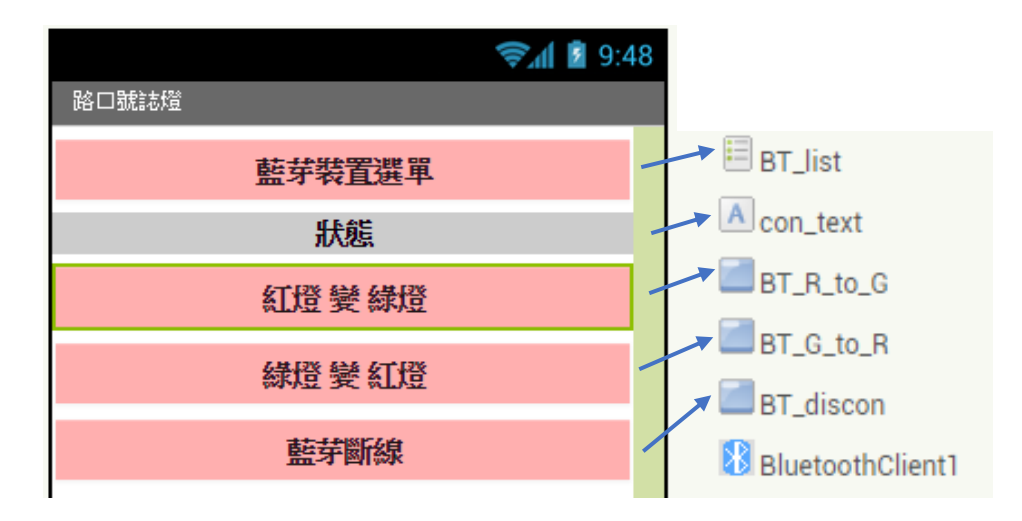

程式初始時只有藍芽選單(BT\_list)需要啟動,因此將啟動(Enabled)的初始值 設為True。其餘功能須等藍芽連線成功才能夠使用,因此將啟動(Enabled)的初始 值設定為False。

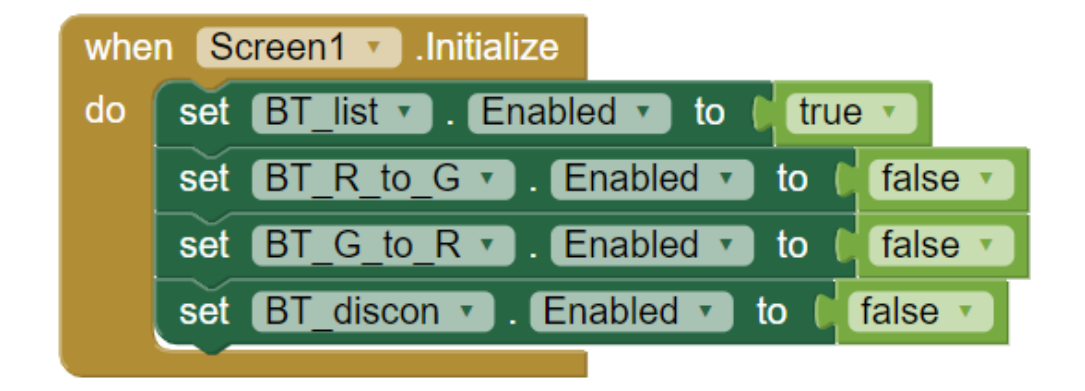

藍芽選單(BT\_list)被選擇之前(BeforePicking),設藍芽選單的成員(Elements)為 藍芽裝置的位置與名稱(AddressAndNames),在使用 APP 連線藍芽以前,請先將 藍芽開啟並先與 HC-05 配對(配對金鑰通常為 0000 或是 1234)。

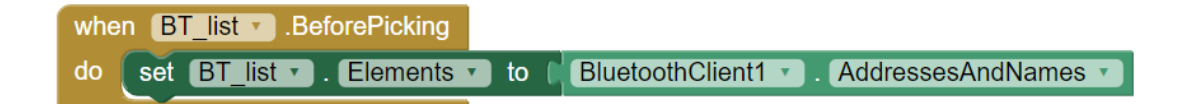

APP Inventor 2 程式設計

藍芽選單被點選後(AfterPicking),呼叫藍芽連線選中的藍芽裝置,若有成功 連線,則將所有按鈕的功能啟動,因此將啟動(Enabled)設為 True,並且將藍芽選 單功能關閉,因此將啟動(Enabled)設為 False,且文字標籤(Con\_text)顯示連線狀態 為連線中。

| whe | n (BT_ | list 🔹 | AfterPicking                         |
|-----|--------|--------|--------------------------------------|
| do  | 🔯 if   | C      | call BluetoothClient1 · Connect      |
|     |        |        | address (BT_list 🔪 . Selection 💌     |
|     | then   | set    | BT_list • . Enabled • to false •     |
|     |        | set    | [con_text ▼]. Text ▼] to [ " 連線中 "   |
|     |        | set    | BT_R_to_G  . Enabled  to  true       |
|     |        | set    | BT_G_to_R ▼ . Enabled ▼ to ( true ▼) |
|     |        | set    | BT_discon • . Enabled • to (true •   |
|     |        |        |                                      |

依據點選按鈕發射控制訊號,當 BT\_R\_to\_G 被點選後,則發送"1"為訊號, 當 BT\_G\_to\_R 被點選後,則發送"2"為訊號,讓 Arduino 依據訊號來做出相對 應的動作。

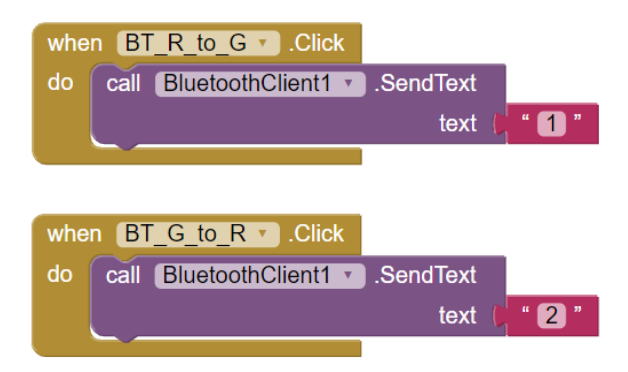

當藍芽斷線(BT\_discon)被點選後,則藍芽連線中斷,將所有功能關閉,因此 將啟動(Enabled)設為 False,文字標籤(Con\_text)顯示連線狀態為未連線,並且將藍 芽選單重啟,因此將啟動(Enabled)設為 True。

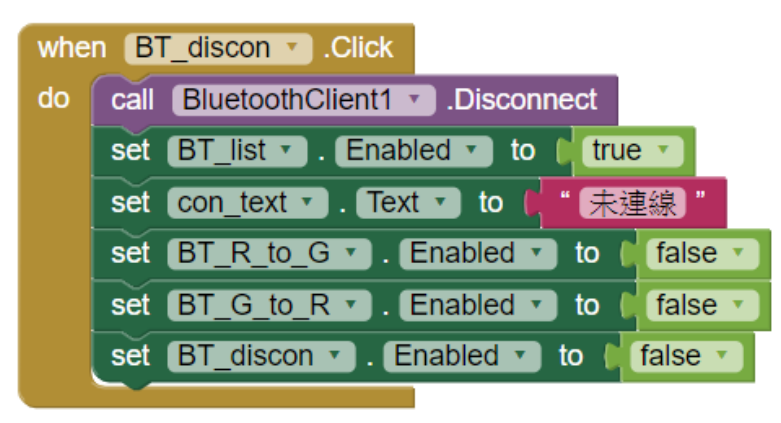

| when Screen1 . Initialize                                                 |
|---------------------------------------------------------------------------|
| do set BT_list . Enabled . to ( true .                                    |
| set BT_R_to_G · Enabled · to ( false · )                                  |
| set BT_G_to_R · . Enabled · to ( false · )                                |
| set BT_discon • . Enabled • to ( false • )                                |
|                                                                           |
| when BT_list · .BeforePicking                                             |
| do set BT_list • . Elements • to BluetoothClient1 • . AddressesAndNames • |
|                                                                           |
| when BT_list . AfterPicking                                               |
| do 👩 if 🕻 call BluetoothClient1Connect                                    |
| address   BT_list • Selection •                                           |
| then set BT_list . Enabled . to false .                                   |
| set con_text Visible - to true -                                          |
| set con_text Text - to tie 連線中                                            |
| set BT_R_to_G • . Enabled • to ( true •                                   |
| set BT_G_to_R · . Enabled · to true ·                                     |
| set BT_discon • . Enabled • to ( true •                                   |
|                                                                           |
| when BT_R_to_GClick                                                       |
| do call BluetoothClient1 . SendText                                       |
| text 🔰 🖬 🚺                                                                |
|                                                                           |
| when BT_G_to_R · .Click                                                   |
| do call BluetoothClient1 · .SendText                                      |
| text 🖡 " 🛛 "                                                              |
|                                                                           |
| when BT_disconClick                                                       |
| do call BluetoothClient1 - Disconnect                                     |
| set (BT_list -). Enabled -) to ( true -)                                  |
| set con_text Visible - to C true -                                        |
| set con_text Text - to ( 未連線 "                                            |
| set BT_R_to_G Enabled - to C false -                                      |
| set BT_G_to_R Enabled - to [ false - ]                                    |
| set BT_discon Enabled - to C false -                                      |
|                                                                           |

Arduino 程式完整圖:

```
#include<SoftwareSerial.h> // 匯入SoftwareSerial程式庫
SoftwareSerial BT(2,3); // 接收腳, 傳送腳
const int Rpin = 8 ;
                         // 宣告紅色LED脚位
                         // 宣告黃色LED腳位
const int Ypin = 6 ;
const int Gpin = 4 ;
                         // 宣告綠色LED腳位
                         // 宣告藍芽接收器變數
int BT receive;
void setup()
{
 BT.begin(9600); // 設定酝茅棋組的連線速率
 pinMode(Rpin, OUTPUT); // 設定紅色LED脚位的模式
 pinMode (Ypin, OUTPUT); // 設定黃色LED脚位的模式
 pinMode (Gpin, OUTPUT); // 設定綠色LED腳位的模式
1
void loop()
{
                          //判斷藍芽可否接收
 if(BT.available())
 {
   BT_receive = BT.read(); //如果藍芽可接收,則藍芽變數等於藍芽接收值
                                        //如果藍芽變數等於2,錄色LED亮版1次,
   /*如果話芽變數等於1,紅色LED亮滅1次,
                                         黃色LED亮滅3次,紅色LED持續發光*/
   黃色LED亮識3次,綠色LED持讀發光*/
                                       if (BT_receive == '2')
   if (BT receive == 'l')
                                         {
    1
                                           digitalWrite (Gpin, HIGH);
     digitalWrite(Rpin, HIGH);
                                           delay(2000);
     delay(2000);
                                           digitalWrite (Gpin, LOW) ;
     digitalWrite(Rpin,LOW);
                                           digitalWrite (Ypin, HIGH);
     digitalWrite (Ypin, HIGH);
                                           delay(200);
     delay(200);
                                           digitalWrite(Ypin,LOW);
     digitalWrite (Ypin, LOW);
                                           delay(200);
     delay(200);
                                           digitalWrite (Ypin, HIGH);
     digitalWrite(Ypin, HIGH);
                                           delay(200);
     delay(200);
                                           digitalWrite(Ypin,LOW);
     digitalWrite(Ypin,LOW);
                                           delay(200);
     delay(200);
                                           digitalWrite (Ypin, HIGH);
     digitalWrite(Ypin, HIGH);
                                           delay(200);
     delay(200);
                                           digitalWrite (Ypin, LOW);
     digitalWrite (Ypin, LOW);
                                           delay(200);
     delay(200);
                                           digitalWrite (Rpin, HIGH);
     digitalWrite(Gpin, HIGH);
                                           delay(2000);
     delay(2000);
                                           digitalWrite (Rpin, HIGH);
     digitalWrite(Gpin, HIGH);
                                           delay(200);
     delay(200);
                                         }
    }
                                       1
                                       delay(100);
                                     }
```

#### 進階練習:

讓手機 APP 控制 LED 五種發光方式,分別為全亮、全滅、閃爍 3 次(每次閃 爍間隔為 0.2 秒)、由右至左閃爍 1 次(每次閃爍間隔為 0.2 秒)、由左至右閃爍 1 次(每次閃爍間隔為 0.2 秒)。

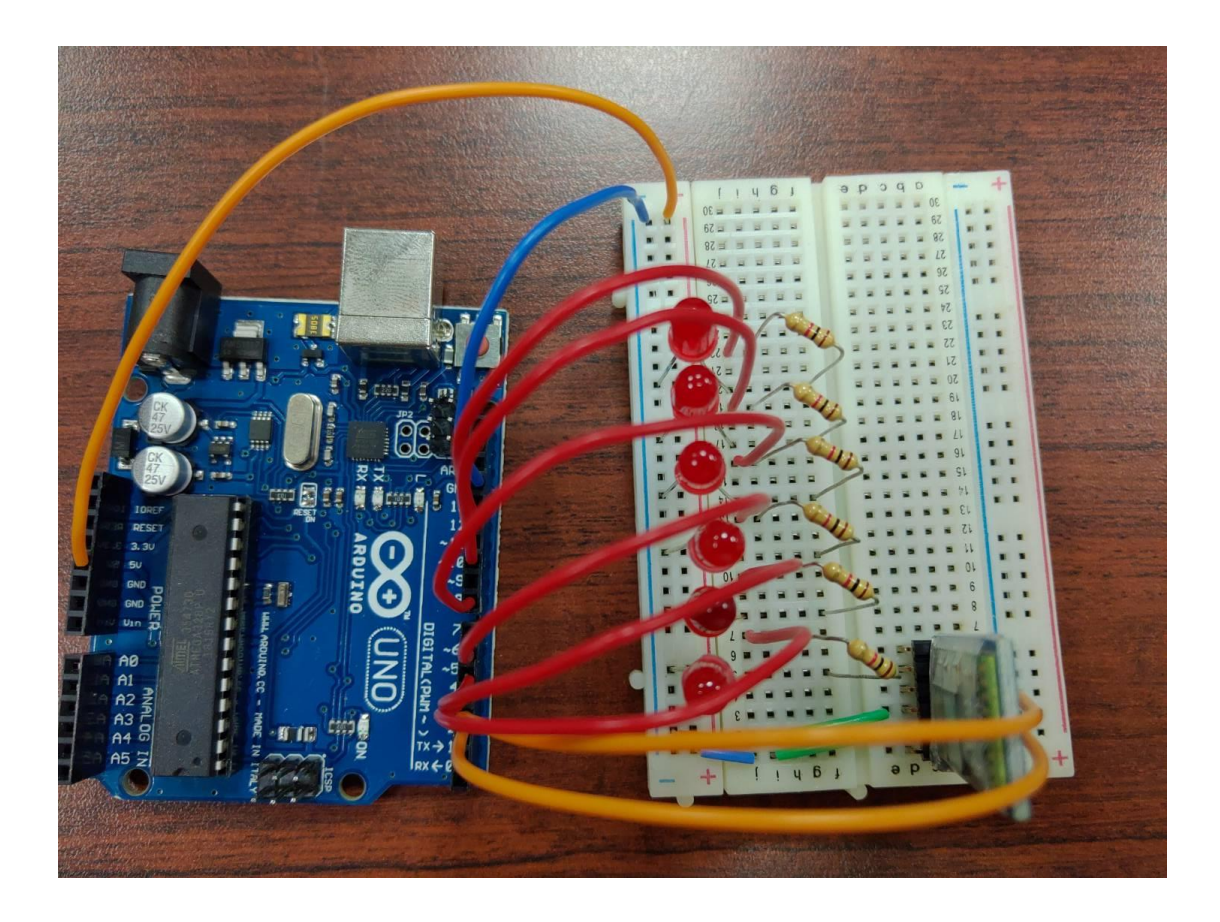

[Arduino 板線路圖]

- 紅色(R1)LED 連接 Pin 4
- 紅色(R2)LED 連接 Pin 5
- 紅色(R3)LED 連接 Pin 6
- 紅色(R4)LED 連接 Pin 8
- 紅色(R5)LED 連接 Pin 10
- 紅色(R6)LED 連接 Pin 12
- 藍芽模組 VCC 連接正極
- 藍芽模組 GND 連接負極
- TXD (設備發送端,即輸出)連接 Pin 2
- RXD (設備接收端, 即輸入)連接 Pin 3

#### 元件架構完整圖:

| 路口號誌燈   |
|---------|
| 藍芽裝置選單  |
| 狀態      |
| 全亮      |
| 全滅      |
| 閉礫      |
| 1. 0.20 |
| 由右至左    |
| 由左至右    |
| 南去網版創   |
| 開きる     |

依據進階練習的功能,將按鈕增加至五個,並且將藍芽選單以外的按鈕設定 啟動(Enabled)初始值為 False。

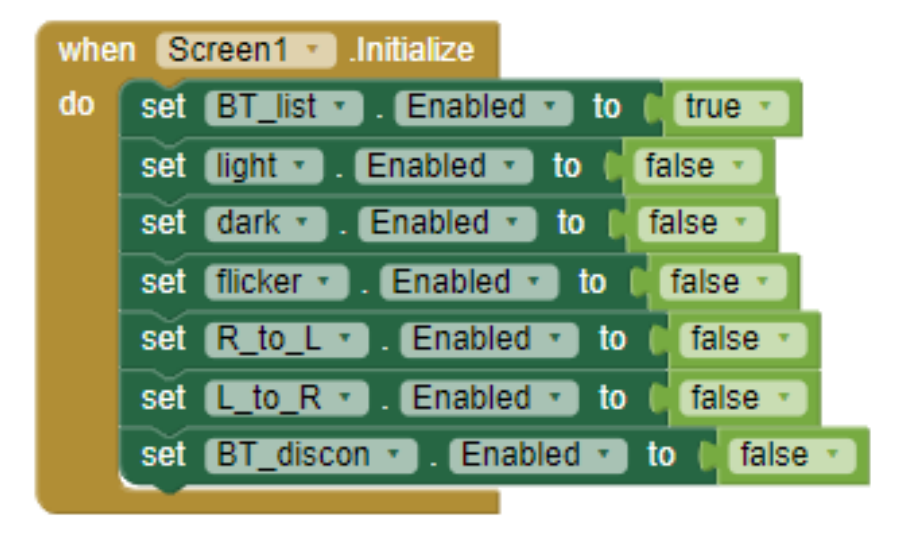

當藍芽選單被點選後,呼叫藍芽連線選中的藍芽裝置,將按鈕啟動(Enabled) 的初始值設為 True,藍芽選單啟動(Enabled)的初始值設為 False,並且依據所點選 的按鈕分別發送"1","2","3","4","5"為訊號,讓 Arduino 依據訊號來做 出相對應的動作。

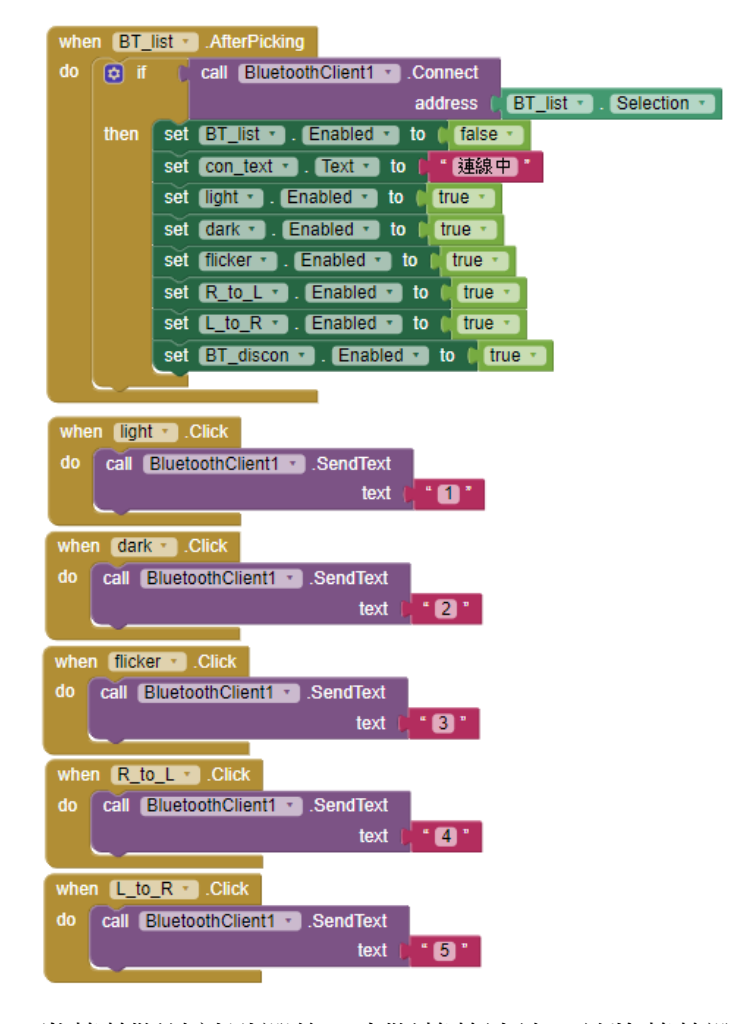

當藍芽斷線被點選後,中斷藍芽連線,並將藍芽選單啟動(Enabled)初始值設為 True,其餘按鈕的啟動(Enabled)初始值設為 False。

| whe | BT_discon · .Click                     |   |
|-----|----------------------------------------|---|
| do  | call BluetoothClient1 . Disconnect     |   |
|     | set BT_list • . Enabled • to (true •   |   |
|     | set con_text • . Text • to 📭 未連線 🔭     |   |
|     | set light . Enabled . to false .       |   |
|     | set dark . Enabled . to false .        |   |
|     | set flicker . Enabled . to false .     |   |
|     | set R_to_L • . Enabled • to false •    |   |
|     | set L_to_R • . Enabled • to faise •    |   |
|     | set BT_discon • . Enabled • to false • | J |

### APP 程式完整圖:

| w  | en Screen1 .Initialize                                                        |
|----|-------------------------------------------------------------------------------|
| do | set BT_list • . Enabled • to (true •                                          |
|    | set (light 🔹 . Enabled 💌 to 🔘 false 🔹                                         |
|    | set dark 🔹 . Enabled 🔹 to 🕴 false 🔪                                           |
|    | set (flicker ). Enabled ) to (false )                                         |
|    | set R to L . Enabled to false .                                               |
|    | set L to R T . Enabled T to false T                                           |
|    | set BT discon . Enabled to the false .                                        |
|    |                                                                               |
| wh | en BT_list · BeforePicking                                                    |
| do | set (BT_list * ). Elements * to   BluetoothClient1 * ). AddressesAndNames * ) |
|    |                                                                               |
| w  | en BT_list · AfterPicking                                                     |
| do | if [ call BluetoothClient1 * ].Connect                                        |
|    | address BT_list • . Selection •                                               |
|    | then set BT_list • . Enabled • to C false •                                   |
|    | set <u>con_text</u> . Text · to ( 连線中)                                        |
|    | set (light • . Enabled • to ( true •                                          |
|    | set dark • . Enabled • to true •                                              |
|    | set (flicker • ). Enabled • to ( true •                                       |
|    | set R_to_L . Enabled . to true .                                              |
|    | set (L_to_R v ). Enabled v to ( true v                                        |
|    | set BT_discon • . Enabled • to true •                                         |
|    |                                                                               |
|    |                                                                               |
| wh | en (light - ).Click                                                           |
| do | call (BluetoothClient1 · ).SendText                                           |
|    | text (                                                                        |
|    |                                                                               |
| wh |                                                                               |
| do | call BluetoothClient1 · .Seno lext                                            |
|    |                                                                               |
| wh | en flicker 🔪 .Click                                                           |
| do | call BluetoothClient1 · .SendText                                             |
|    | text 📭 🖌 🕄 🎽                                                                  |
|    |                                                                               |
| do |                                                                               |
| uu | tevt   "A                                                                     |
|    |                                                                               |
| wh | en L_to_R * ).Click                                                           |
| do | call BluetoothClient1 * .SendText                                             |
|    | text ( * 5 *                                                                  |
|    |                                                                               |
| wn |                                                                               |
| uu |                                                                               |
|    | set con text + Text + to + take *                                             |
|    | set light . Enabled . to false .                                              |
|    | set dark . Enabled . to false .                                               |
|    | set flicker . Enabled to false .                                              |
|    | set R to Finabled to Finable                                                  |
|    | set to R y Enabled y to the false y                                           |
|    | set BT discon . Enabled to false .                                            |
|    |                                                                               |

#### Arduino 程式完整圖:

```
#include<SoftwareSerial.h> // 匯入SoftwareSerial程式庫
SoftwareSerial BT(2,3); // 接收腳 , 傳送腳

      const int Rlpin = 4;
      // 宣告紅色LED腳位

      const int R2pin = 5;
      // 宣告紅色LED腳位

      const int R3pin = 6;
      // 宣告紅色LED腳位

      const int R4pin = 8;
      // 宣告紅色LED腳位

const int R5pin - ____
const int R6pin = 12 ; // 宣告註巴止umria
// 宣告藍芽接收器變數
void setup()
-{
  BT.begin(9600); // 設定藍芽棋組的連線速率
  pinMode (Rlpin, OUTPUT); // 設定紅色LED腳位的模式
  pinMode (R2pin, OUTPUT); // 設定紅色LED脚位的模式
  pinMode (R3pin, OUTPUT); // 設定紅色LED腳位的模式
  pinMode (R4pin, OUTPUT); // 設定紅色LED腳位的模式
  pinMode (R5pin, OUTPUT); // 設定紅色LED腳位的模式
  pinMode (R6pin, OUTPUT); // 設定紅色LED脚位的模式
1
void loop()
{
  if(BT.available()) //判斷藍芽可否接收
   {
     BT receive = BT.read(); //如果藍芽可接收,則藍芽變數等於藍芽接收值
     /*如果藍芽變數等於1,紅色LED全亮*/
     if(BT receive == 'l')
     {
       digitalWrite(Rlpin, HIGH);
       digitalWrite(R2pin,HIGH);
       digitalWrite(R3pin,HIGH);
       digitalWrite(R4pin, HIGH);
       digitalWrite(R5pin,HIGH);
       digitalWrite(R6pin,HIGH);
     }
/*如果藍芽變數等於2,紅色LED全滅*/
if(BT_receive == '2')
{
 digitalWrite(Rlpin,LOW);
 digitalWrite (R2pin, LOW);
 digitalWrite(R3pin,LOW);
 digitalWrite(R4pin,LOW);
 digitalWrite(R5pin,LOW);
 digitalWrite (R6pin, LOW);
ł
```

```
/*如果藍芽變數等於3,紅色LED閃爍3次*/
if(BT_receive == '3')
{
 /*for迴圈,重複的程式使用for迴圈重複執行*/
 for(int i = 0 ; i < 3 ; i++)
 {
   digitalWrite(Rlpin,HIGH);
   digitalWrite(R2pin,HIGH);
   digitalWrite(R3pin,HIGH);
   digitalWrite(R4pin,HIGH);
   digitalWrite(R5pin,HIGH);
   digitalWrite(R6pin,HIGH);
   delay(200);
   digitalWrite(Rlpin,LOW);
   digitalWrite(R2pin,LOW);
   digitalWrite(R3pin,LOW);
   digitalWrite(R4pin,LOW);
   digitalWrite (R5pin, LOW);
   digitalWrite(R6pin,LOW);
   delay(200);
 }
}
 /*如果藍芽變數等於4,紅色LED由右至左依序閃爍*/
 if(BT_receive == '4')
{
 digitalWrite(Rlpin,HIGH);
 delay(100);
 digitalWrite(Rlpin,LOW);
 delay(100);
 digitalWrite(R2pin,HIGH);
 delay(100);
 digitalWrite(R2pin,LOW);
 delay(100);
 digitalWrite(R3pin,HIGH);
 delay(100);
 digitalWrite(R3pin,LOW);
 delay(100);
 digitalWrite(R4pin,HIGH);
 delay(100);
 digitalWrite(R4pin,LOW);
 delay(100);
 digitalWrite(R5pin,HIGH);
 delay(100);
 digitalWrite(R5pin,LOW);
 delay(100);
 digitalWrite(R6pin,HIGH);
 delay(100);
 digitalWrite(R6pin,LOW);
 delay(100);
```

```
}
```

```
/*如果藍芽變數等於5,紅色LED由左至右依序閃爍*/
  if(BT_receive == '5')
  {
   digitalWrite(R6pin,HIGH);
   delay(100);
   digitalWrite(R6pin,LOW);
   delay(100);
   digitalWrite(R5pin,HIGH);
   delay(100);
   digitalWrite(R5pin,LOW);
   delay(100);
   digitalWrite(R4pin,HIGH);
   delay(100);
   digitalWrite(R4pin,LOW);
   delay(100);
   digitalWrite(R3pin,HIGH);
   delay(100);
   digitalWrite(R3pin,LOW);
   delay(100);
   digitalWrite(R2pin,HIGH);
   delay(100);
   digitalWrite(R2pin,LOW);
   delay(100);
   digitalWrite(Rlpin,HIGH);
   delay(100);
   digitalWrite(Rlpin,LOW);
   delay(100);
 }
}
delay(100);
```

}